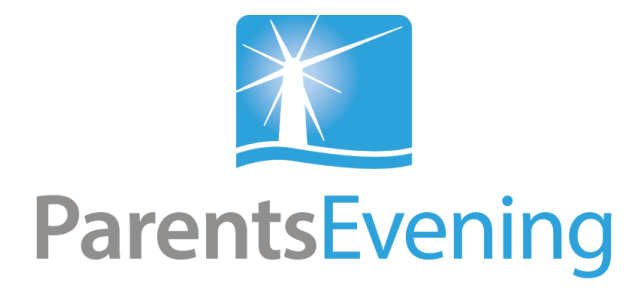

## **User Manual For Parents**

**Computer Version** 

This user manual is to instruct you on the process you need to follow to book your child in for parents evening on the computer.

First, you will receive a unique web link via email as shown in the image below. You cannot reply to this email.

| Pa | arents Evening booking: Houndsfield March                                                                               |                 | ÷ | 2 |
|----|----------------------------------------------------------------------------------------------------|-----------------|---|---|
|    | Parents Evening Booking x                                                                                               |                 |   |   |
| •  | Scott Demo <do-not-reply@behaviourwatch.co.uk> Mar 1<br/>to gareth 💌</do-not-reply@behaviourwatch.co.uk>                | 1☆              | 1 | • |
|    | Parents Evening booking: Click to book: <u>http://gb11.behaviourwauk/public/gb/parents_evening/login.html?url_code=</u> | <u>atch.co.</u> |   |   |

Do not be alarmed by the words 'behaviourwatch' in the web link. It is simply the program your school is using in order to make these appointments available.

Click the link to open a web page asking for your child's first name. If you have more than one child in the school then you can enter any of their names to start booking all of their appointments. This is the only login information you need.

Enter your child's name and click 'Confirm'.

| <b>T</b> ParentsEvening |                                  |
|-------------------------|----------------------------------|
|                         |                                  |
|                         |                                  |
| _                       |                                  |
| Ple                     | ease enter your child's name 🔄 🧧 |
|                         | Your child's first name:         |
|                         | Name                             |
|                         | Confirm                          |
|                         |                                  |
|                         |                                  |
|                         |                                  |
|                         |                                  |
|                         |                                  |

Once you have entered your child's name, the window will tell you how many slots you have to choose. Beneath this you will your children next to their teacher's name and classes. Click on 'Please Choose' to start booking.

| bu have 2 slots to choose.<br>Id's Name Teacher's Name Class<br>David Mrs Anderson 1a<br>Jimmy Mr Atkinson 2a<br>Please Choose<br>Please Choose | P        | arents <mark>E</mark> | vening | g             |  |  |
|----------------------------------------------------------------------------------------------------|----------|-----------------------|--------|---------------|--|--|
| Idd's Name   Class     David   Mrs Anderson   1a     Jimmy   Mr Atkinson   2a                                                                   | u have   | 2 slots to choose     | e.     |               |  |  |
| DavidMrs Anderson1aJimmyMr Atkinson2a                                                                                                    | l's Name | Teacher's Name        | Class  |               |  |  |
| Jimmy Mr Atkinson 2a Please Choose                                                                                                    | avid     | Mrs Anderson          | 1a     | Please Choose |  |  |
|                                                                                                    | immy     | Mr Atkinson           | 2a     | Please Choose |  |  |
|                                                                                                    |          |                       |        |               |  |  |
|                                                                                                    |          |                       |        |               |  |  |

The next screen shows where you can book to see the teacher with a list of dates and times with a blue 'Book' button beside them. When a slot is 'Unavailable,' it simply means someone else has booked that time. Find the available time and date you want and click on 'Book'.

| ×р       | arentsEv           | Make Booking    |              |                              |                 |           |          |  |
|----------|--------------------|-----------------|--------------|------------------------------|-----------------|-----------|----------|--|
|          | archisev           | New end         |              | a a latina di su su su su su |                 | 4.5       |          |  |
|          |                    | You are no      | w making a c | OOKING FOR DAVID             | to see Mrs Ande | rson (la) |          |  |
| You have | 2 slots to choose. |                 | _            |                              |                 |           | <b>A</b> |  |
|          |                    | Mon 17 Oct 2016 | 4:00 PM      | Unavailable                  |                 |           |          |  |
|          |                    |                 | 4:12 PM      | Book                         |                 |           |          |  |
| David    | Mrs Anderson       |                 | 4:24 PM      | Book                         |                 |           |          |  |
|          |                    |                 | 4:36 PM      | Book                         |                 |           |          |  |
| Jimmy    | Mr Atkinson        |                 | 4:48 PM      | Book                         |                 |           |          |  |
|          |                    |                 | 5:00 PM      | Book                         |                 |           |          |  |
|          |                    |                 | 5:12 PM      | Book                         |                 |           |          |  |
|          |                    |                 | 5:24 PM      | Book                         |                 |           |          |  |
|          |                    |                 | 5:36 PM      | Book                         |                 |           |          |  |
|          |                    |                 | 5:48 PM      | Book                         |                 |           |          |  |
|          |                    |                 | 6:00 PM      | Book                         |                 |           |          |  |
|          |                    |                 | 6:12 PM      | Book                         |                 |           |          |  |
|          |                    |                 | 6:24 PM      | Book                         |                 |           |          |  |
|          |                    |                 | 6:36 PM      | Book                         |                 |           |          |  |
|          |                    |                 | 6:48 PM      | Book                         |                 |           |          |  |
|          |                    | Tue 18 Oct 2016 | 4:00 PM      | Book                         |                 |           |          |  |
|          |                    |                 | 4:12 PM      | Book                         |                 |           | •        |  |
| _        |                    |                 |              |                              |                 |           |          |  |
|          |                    |                 |              |                              |                 | Close     |          |  |
|          |                    |                 |              |                              |                 |           |          |  |
|          |                    |                 |              |                              |                 |           |          |  |

Once you have selected a time you will be able to add some notes. You can type as much as you want in this box and it will be seen by the teacher. You then need to click 'Book this slot' to confirm it or 'Cancel' if you wish to go back and select a different time.

| Parent                 | SEV Make Booking               |                                 |                              |       |
|------------------------|--------------------------------|---------------------------------|------------------------------|-------|
| ~                      | You are not                    | w making a booking for David to | see Mrs Anderson (1a)        |       |
| You have 2 slots to ch | oose.                          |                                 |                              |       |
|                        | Mon 17 Oct 2016                | 4:00 PM Unavailable             |                              |       |
|                        |                                | 4:12 PM Book                    |                              |       |
| David Mrs Ander        | son                            | 4:36 PM Book                    |                              |       |
|                        | Book Slot                      |                                 |                              |       |
| Jimmy Mr At<br>Yo      | u are going to book a slot for | David with Mrs Anderson (1a) o  | n Mon 17 Oct 2016 at 4:12 PM |       |
| Pie                    | ase add any notes you would    | I like Mrs Anderson to see:     |                              |       |
|                        | Book this slot                 |                                 |                              | ancel |
|                        |                                | 6:48 PM Book                    |                              |       |
|                        |                                |                                 |                              |       |
|                        | Tue 18 Oct 2016                | 4:00 PM Book                    |                              |       |
|                        |                                | T.12 FM BOOK                    |                              |       |
|                        |                                |                                 | Close                        |       |
|                        |                                |                                 |                              |       |

Once you have booked your appointments, you will see the selected times and dates in green where it used to say 'Please Choose.'

| K Pa            | rents            | Evenin | g |                   |  |  |  |
|-----------------|------------------|--------|---|-------------------|--|--|--|
| You have 1      | slot to choos    | е.     |   |                   |  |  |  |
| Student<br>Name | Teachers<br>Name | Class  |   | Booked<br>3:40 PM |  |  |  |
|                 |                  |        |   |                   |  |  |  |

To unbook a slot you need to click your link again and re-enter your child's name to return to the page with the times and dates you have booked in. Click on the time you wish to unbook.

| You have 0 slots to choose.     David   Mrs Anderson   1a   Booked<br>4:12 PM     Jimmy   Mr Atkinson   2a   Booked<br>4:26 PM | Booked<br>4:12 PM<br>Booked<br>4:36 PM | <b>P</b> a | rents <mark>E</mark> | /ening | l.                |  |  |
|----------------------------------------------------------------------------------------------------|----------------------------------------|------------|----------------------|--------|-------------------|--|--|
| David Mrs Anderson 1a Booked<br>4:12 PM   Jimmy Mr Atkinson 2a Booked<br>4:36 PM                                               | Booked<br>4:12 PM<br>Booked<br>4:36 PM | u have 0 s | slots to choose.     |        |                   |  |  |
| Jimmy Mr Atkinson 2a Booked                                                                                                    | Booked<br>4:36 PM                      | David      | Mrs Anderson         | 1a     | Booked<br>4:12 PM |  |  |
| 4:30 PM                                                                                                    |                                        | immy I     | Mr Atkinson          | 2a     | Booked<br>4:36 PM |  |  |
|                                                                                                    |                                        |            |                      |        |                   |  |  |
|                                                                                                    |                                        |            |                      |        |                   |  |  |
|                                                                                                    |                                        |            |                      |        |                   |  |  |

This will take you back to a page listing the dates and time. Click on the button that currently says 'Booked' in green.

| ЖР         | arentsEv          | Make Booking    |                                                       | j    |
|------------|-------------------|-----------------|-------------------------------------------------------|------|
|            |                   | You are no      | w making a booking for David to see Mrs Anderson (1a) |      |
| (ou have ( | ) slots to choose |                 |                                                       |      |
| ou nuve .  |                   | Mon 17 Oct 2016 | 4:00 PM Unavailable                                   | - 1  |
|            |                   |                 | 4:12 PM Booked                                        | - 1  |
| Denial     | Mus Anderson      |                 | 4:24 PM                                               |      |
| David      | Mrs Anderson      |                 | 4:36 PM Unavailable                                   | - 1  |
|            |                   |                 | 4:48 PM                                               |      |
| Jimmy      | Mr Atkinson       |                 | 5:00 PM                                               |      |
|            |                   |                 | 5:12 PM                                               |      |
|            |                   |                 | 5:24 PM                                               |      |
|            |                   |                 | 5:36 PM                                               |      |
|            |                   |                 | 5:48 PM                                               |      |
|            |                   |                 | 6:00 PM                                               |      |
|            |                   |                 | 6:12 PM                                               |      |
|            |                   |                 | 6:24 PM                                               |      |
|            |                   |                 | 6:36 PM                                               |      |
|            |                   |                 | 6:48 PM                                               |      |
|            |                   | Tue 18 Oct 2016 | 4:00 PM                                               |      |
|            |                   |                 | 4:12 PM                                               |      |
|            |                   |                 | 4:24 PM                                               | -    |
|            |                   |                 |                                                       |      |
|            |                   |                 |                                                       | lose |
|            |                   |                 |                                                       |      |

A pop-up will appear asking if you want to unbook the slot. Click 'Yes' to unbook or 'No' to cancel.

| ParentsEv                   | Make Booking    |                                  |
|-----------------------------|-----------------|----------------------------------|
|                             | You ar          | Confirm (1a)                     |
| You have 0 slots to choose. | Mon 17 Oct 20   | Do you wish to unbook this slot? |
| David Mrs Anderson          |                 | 4:24 PM<br>4:36 PM Unavailable   |
| Jimmy Mr Atkinson           |                 | 4:48 PM<br>5:00 PM               |
|                             |                 | 5:12 PM<br>5:24 PM<br>5:36 PM    |
|                             |                 | 5:48 PM<br>6:00 PM               |
|                             |                 | 6:12 PM<br>6:24 PM               |
|                             |                 | 6:36 PM<br>6:48 PM               |
|                             | Tue 18 Oct 2016 | 4:00 PM<br>4:12 PM<br>4:24 PM    |
|                             |                 | Close                            |
|                             |                 |                                  |

Once you have unbooked your slot, follow the steps in this guide to book a new slot.